## Google Sites By Jamie Leben November 9, 2013

- 1. What: Google Sites is a free website hosting and creation tool included with Gmail accounts
- 2. Where: <u>https://sites.google.com</u>
- 3. Tutorial: <u>https://support.google.com/sites/</u>
- 4. Make a Site!
  - (a) Sign in
  - (b) In the upper left, click "Create"
  - (c) Give the site a name in the "Name you site:" blank
  - (d) Pick a template
  - (e) Pick a theme
  - (f) Click "Create"—you are taken to the home page
  - (g) Upper right buttons:
    - i. "Pencil" button to edit the page you're on
      - A. Add/remove/change text and images
      - B. Insert, format, tables, layout, menus
        - Insert: documents, calendars, photos and galleries!
    - ii. "+page" button creates a new page
    - iii. "More" button
      - A. Edit Site layout" used to change general layout of the site
      - B. "Manage site" has sharing, theme/color/font changes